## Instruction générale de travail en ligne

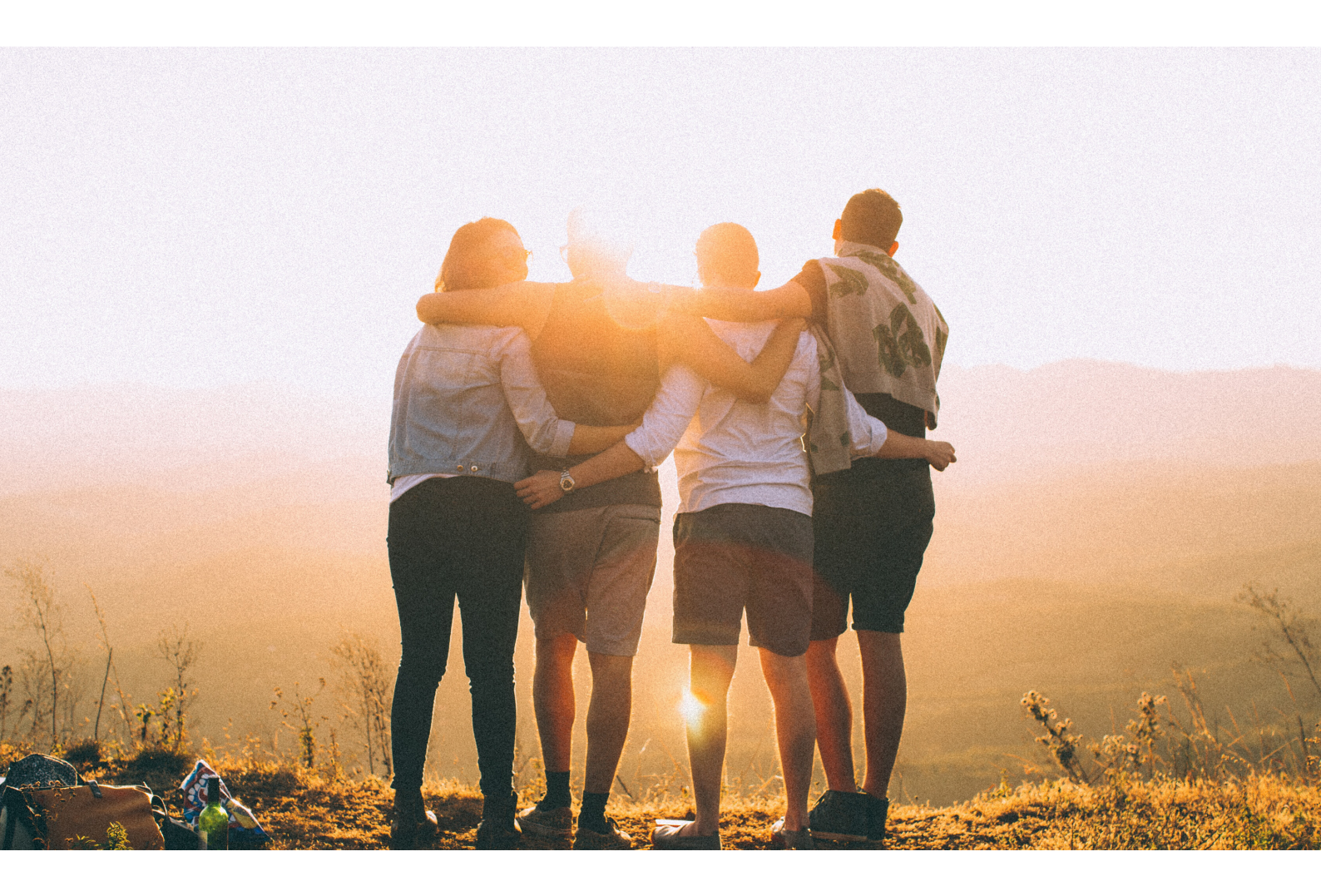

# CODDY

pour les parents

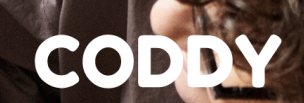

#### Chers parents,

Nous vous envoyons une instruction générale de travail en ligne où dans un seul document vous trouverez toutes les informations préparées par nous.

THE PARTY OF THE PARTY OF THE P

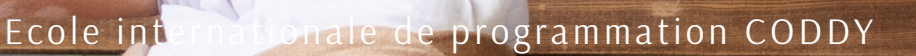

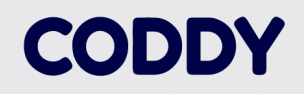

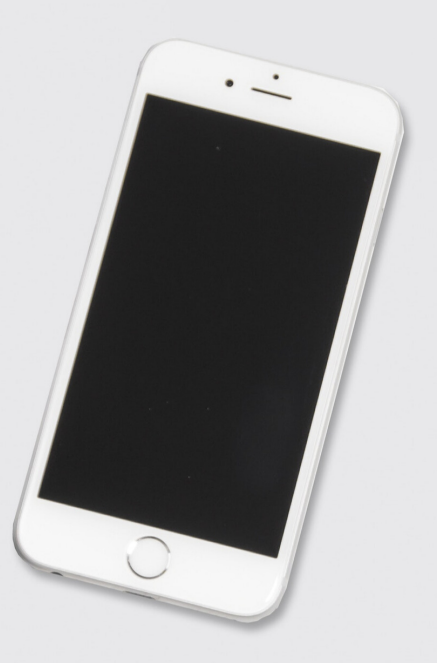

#### SOMMAIRE

Radmin

Hamachi

Zoom

Discord+AnyDesk

Skype

Google Hangouts

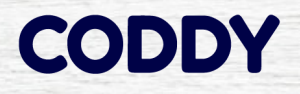

#### Instruction d'installation de Radmin VPN

**Radmin VPN** (pour travailler ensemble sur un seul serveur dans Minecraft) - <u>le site officiel</u>

L'instruction d'installation pour les parents est accessible <u>sur le lien</u>

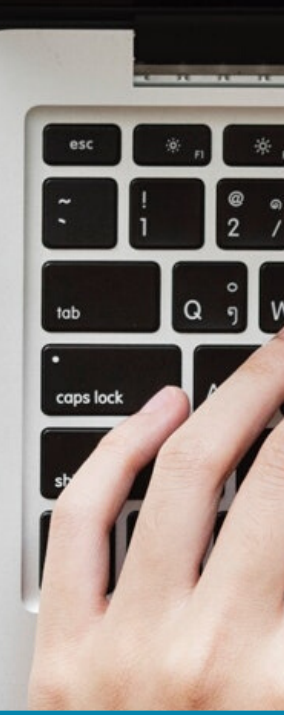

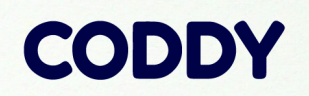

N

6

00

R

#### Instruction d'installation de Hamachi

Hamachi (pour travailler ensemble sur un seul serveur dans Minecraft) - <u>le site officiel</u>

L'instruction d'installation pour les parents est accessible <u>sur le lien</u>

-0

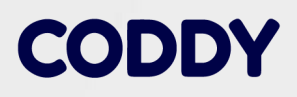

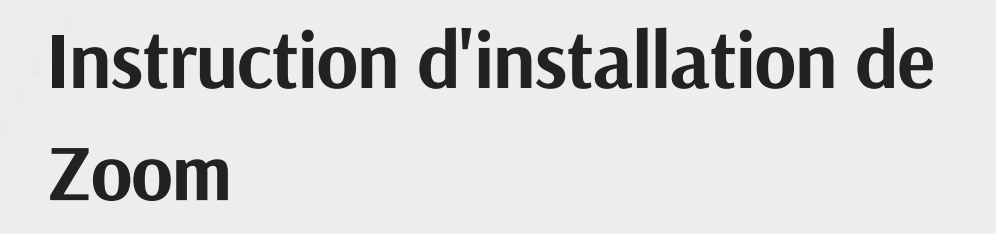

La connexion et la gestion du bureau à distance se fait via Zoom.

Zoom - <u>le site officiel</u>

L'instruction d'installation pour les parents est accessible <u>sur le lien</u>

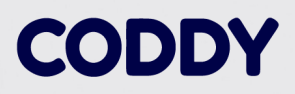

#### Instruction d'installation de Discord+AnyDesk

La connexion se fait via Discord avec la possibilité d'aider un élève grâce au programme de la connexion au bureau AnyDesk à distance.

L'instruction d'installation pour les parents est accessible <u>sur le lien</u>

#### Инструкция по установке Skype

#### 1. Allez sur <u>le site officiel</u>

2. Appuyez sur "Télécharger Skype".

3. Choisissez "Télécharger Skype pour Windows" (pour d'autres systèmes opérationnels: Mac, Linux).

4. Sauvegardez le fichier d'installation de Skype sur votre ordinateur.

5. Cliquez deux fois sur le fichier d'installation de Skype et réalisez des actions simples pour finaliser l'installation.

6. Lancez le logiciel Skype et connectez-vous en indiquant votre identifiant et votre mot de passe.

## Comment chercher et ajouter des contacts dans Skype

1. Allez dans le menu "Contacts"/

 $\mathbf{i}$ 

 Cliquez sur l'icône "Ajouter " ou choisissez le champ de texte et écrivez le nom, le nom de Skype ou le courriel de celui que vous voulez ajouter. Cliquez "Chercher" dans Skype.

 Choisissez parmi les résultats de recherche le compte de votre ami et cliquez sur le bouton "Ajouter" dans la liste de contacts.

4. Rédigez un petit message pour vous présenter et cliquez "Envoyer".

Le contact s'ajoutera dans la liste mais s'affichera avec le statut "Hors ligne" avant d'accepter votre demande. Si l'utilisateur accepte votre demande, vous verrez à quels moments il est en ligne et pourrez lui téléphoner gratuitement avec un appel vocal ou vidéo.

## Instruction d'installation de Google Hangouts

(pour les utilisateurs du service de courriel @gmail)

1. Allez <u>sur le lien.</u>

2. Choisissez le moyen de communication: un appel vidéo, un message, un appel vocal.

3. Pour démarrer un appel vidéo il faudra installer un plugin (l'information sur cela sera affichée dans une fenêtre apparue).

4. Connectez-vous à votre interlocuteur.

# Génial!

Nous vous souhaitons des cours productifs! CODDY